# 2023 항공공동물류 활성화지원사업 신청 방법

### 01 · 항공공동물류 활성화 사업 참여 신청(연1회)

수출지원시스템(atess.at.or.kr) 사이트 > 항공공동물류지원신청> "기업공통 파일등록

및 수정 " 메뉴에서 신청서, 사업자등록증, 통장사본 업로드

#### 02 항공공동물류 활성화 지원 신청(매월 10일까지)

수출지원시스템(atess.at.or.kr) 사이트 > 항공공동물류지원신청 메뉴에서 내역 입력

및 항공운송장(AWB) 제출

\* 단, `23.12.1~12.15 선적분은 `23.12.20까지 제출

#### 03 · 항공공동물류 활성화 지원 신청내역 확인

## 01 · 항공공동물류 활성화 사업 참여 신청(연 1회)

+

S 한국농수산식품유통공사 수출지 ×

C

GĂTE

통합회원가입

GPKI 로그인 GPKI 갱신

And the second

atess.at.or.kr

환영합니다

#### (크롬, 엣지, 익스플로러로 접속) 한국농수산식품유통공사 ٦, • 사용안내 수출지원시스템 수출지원사업소개 온라인신청 지원내역조회 고객지원 ③ 온라인신청 클릭 공지사형 THEFTE • '23 안전성검사비지원사업 1분기 접수안내(~4.10) 🚺 · 단감. 키위 통합조직 결성에 따른 물류비 차등지원 안내 🔯 ② 로그인(ID, 패스워드 입력) · 제주도 지자체 수출물류비 지원사업 지원업체 모집 안내 · '23년 3월 수출물류비 지원일정 안내 (변경 안내) · 수출신장 차등지원 인센티브(추가지원) 안내 수출지원시스템 에 오신것을

in the state

① aT수출지원시스템 접속(atess.at.or.kr)

#### 무역통계정보제공동의서 온라인 제출

무역통계정보제공동의서의 제출여부 확인 및 미제출시 온라인 제출이 가능합니다.

#### al 한국농수산식풍유풍공사

#### 기업성장응답센터 운영

한국농수산식품유통공사(aT)는 기업활동 활성화를 위해 중소 · 중견기업의 불합리한 규제 애로사항을 접수하고 있습니다.

- 접수대상 : 공사사업 관련 혁신성장 저해규제, 불합리한 공공기관 규제 등 - 접수방법:방문, 우편 및 인터넷 접수 바로가기

## 01 · 항공공동물류 활성화 사업 참여 신청(연 1회)

| 수출지원시스템                                  |               |                |           | 사용자메뉴 📑 교육시스템                     | ◎ 거래처                    | 🕕 도움말 📓 로그아 | ₹  |     |              |
|------------------------------------------|---------------|----------------|-----------|-----------------------------------|--------------------------|-------------|----|-----|--------------|
| ☐수출지원시스템 ▲                               | ● 항공공동물류 지원신청 | 1              |           |                                   |                          |             |    |     | 조회           |
| ♥️☜물류비 기준정보                              | ▶ 신청년도        | 2023           |           |                                   |                          | 🕑 관리지사      | 전체 | ~   |              |
| ♥ ☎신청관리                                  | . 신청접수일       | 2023/01/01 ~ 2 | 023/12/31 |                                   |                          | 🗈 신청상태      | 전체 | ~   |              |
| ■ == == == == == == == == == == == == == | ▶ 업체명         |                |           |                                   |                          |             |    |     |              |
| ₽ ॒॑॔॔॔ੑੑਗ਼자체 예산관리                       |               |                |           |                                   |                          |             |    |     | ⊙ 총 목록 : 0 건 |
| The Lat                                  | . Mel . 14    | C 시정저스의        | 저스비슷      | 11 ו דו כוק                       |                          | 어 눼 며       |    | oon | 시처코기사미       |
| ·····································    | 항공공동물류 지      | 원신청 클릭         |           |                                   |                          |             |    |     |              |
|                                          |               |                |           |                                   |                          |             |    |     |              |
|                                          |               |                | (         | <sup>온라인신청/변경</sup> 3<br>3 온라인 신청 | <sup>신청서 출력</sup><br>/변경 | 】<br>클릭     |    |     | Ŧ            |

## 01, 항공공동물류 활성화 사업 참여 신청(연 1회)

수출지원시스템 사용자메뉴 🔄 교육시스템 🏐 거래처 🕕 도움말 📓 로그아웃 수출지원시스템 목록 ` ○ 항공공동화 물류 신청 -수출실적입력 수출신고필증 정보가져오기 □ 🚞 고객지원 · 거래처명 / 거래처 ID 🕑 거래처코드 □ 🔤 물류비 기준정보 ២ 전화번호 🕒 담당자 성명 □ 출신청관리 😬 담당자 이메일 · 핸드폰번호 • 관리지사 본사 🗸 ▣ ◙ 지자체 예산관리 🗉 🛅 분석 파일 선택 선택된 파일 없음 ▶ 첨부파일 \*첨부파일이 2개 이상일 경우(30Mb 이하파일로)압축해서 올려주시길 바랍니다. 팝업창 생성 사업자등록증 통장사본 신청서 기업공통파일 ᠃┛잔류농약검사비 신청서 조회 기업공통 파일등록및수정 🕑 총물량(Kg) ━선도유지제 지원신청서 조희 ① 기업공통 파일 등록 및 수정 클릭 입체 선택 - 프로필 1 - Microsoft Edge  $\times$ 🕑 총금액(US\$) · 총원화환산금액 A» Ô https://atess.at.or.kr/bis/tra/t50/BTGH20E1CompFileUplod.do?&accountcode=184205 ✓ 동일품목적용 ◎ 행추가 1 ~ 한공공동 물류 지원 업체 공통파일 관리 선적일 수출국가국가명 ■ 🔤 제 재 관 리 순번 참가 신청서 파일 선택 선택된 파일 없음 수출신고서 신고일자 ② 참가신청서, 사업자등록증, 사업자등록증 파일 선택 선택된 파일 없음 통장사본 각각 업로드 통장사본 파일 선택 선택된 파일 없음 \* 항목 당 첨부파일 사이즈는 10MB 이하 파일로 업로들 바랍니다. ⇒ 폭증가 |⇒ 폭감소 운송구분 (3) 확인 닫기 항공

## 02 · 항공공동물류 활성화 지원신청(매월 10일까지)

| 수출지원시스템                               | N                       | 0 <sub>0</sub>               |                         | 🍕 사용자메뉴 [ 📃 :                   | 교육시스템 🛞 거래처 🕕 도움말   | 호 로그아웃                         |          |
|---------------------------------------|-------------------------|------------------------------|-------------------------|---------------------------------|---------------------|--------------------------------|----------|
| 수출지원시스템                               | • 항공                    | 공동화 물류 신청 -수출실               | 적입력 수출신고                | 필증 정보가져오기                       |                     |                                | 목록 『     |
| · 물루비 기준정보                            | · 면 거i                  | 래처명 / 거래처 ID                 | ~ ㅅᄎ                    | 시그피즈저머                          | 🕑 거래처코드             |                                |          |
| 신청관리                                  | ▶ 담                     | 당자 성명                        | 민 구절                    | 신고걸등성도                          | 🕑 전화번호              |                                |          |
| 물류비마감                                 | • 담                     | 당자 이메일                       | 가져오기 클릭                 |                                 | 🕑 핸드폰번호             |                                |          |
| 지자체 예산관리                              | • 관                     | 리지사                          | 본사 🗸                    |                                 |                     |                                |          |
| 〕분석<br>수출인프라                          | <ul> <li>환 첨</li> </ul> | 부파일                          | 파일 선택 선택<br>*첨부파일이 2개 0 | 백된 파일 없음<br>비상일 경우(30Mb 이하파일로)압 | 축해서 올려주시길 바랍니다.     |                                |          |
| ····································· | . <b>.</b>              | 업공통파일                        |                         | 신청서                             | 사업자등록종<br>기업공통 파일등록 | S<br>루및수정                      | 통장사본     |
| ····································· | ) ž                     | 물량(Kg)                       |                         |                                 |                     |                                |          |
|                                       | ) · 총                   | 금액(US\$)                     |                         |                                 |                     |                                |          |
| ■식품위생검사비 신청서 조회                       | • 총                     | 원화환산금액                       |                         |                                 |                     |                                |          |
| ····································· | 1 🗸                     | ◎ 행추가 ✓ 동일품목                 | 적용 🗹 금액(US\$)           | ), 원화환산금액 자동계산                  |                     |                                | ☑ 상세보기   |
| ■영영영영철류 경제 포외<br>■제재관리                | 순번                      | 선적일<br>수출국가국가명<br>수출신고서 신고일자 |                         | 수출신고서번호<br>부류/HSK코드<br>품명       |                     | 수출물량(Kg)<br>금액(US\$)<br>원화환산금액 | 처리       |
| -                                     |                         |                              |                         | 선택 🗸                            |                     |                                | 작제<br>상세 |
| 감소 ) (⇒ 폭증가                           | 1                       | 운송구분                         | 출발공항                    | 도착공항                            | 이용항공사               | 유류할증료                          | 처리       |
|                                       |                         | 양공                           | [신역♥]                   | 신택 💙                            | [신택 💙               |                                |          |

## 02, 항공공동물류 활성화 지원신청(매월 10일까지)

#### ○ 한국무역통계진흥원 수출신고필증 정보

|                                                                                                    | 법체명      |                                   |                      |                              | ● 사업자번 | <b>Ф</b>                               | ▶ 선적일       | 2023/03/23<br>2023/03/30 |              |               | 🕑 수출신 | 신고서번호<br>( | 2 검색 |              |                  |
|----------------------------------------------------------------------------------------------------|----------|-----------------------------------|----------------------|------------------------------|--------|----------------------------------------|-------------|--------------------------|--------------|---------------|-------|------------|------|--------------|------------------|
| ※ 무역통계정보 제공 동의서 미제출 업체 또는 수출물류비지원 신청정보가 있는 수출신고서번호는 검색에서 제외됩니다.<br>※ 검색 시 제조자, 화주 업제는 수출신고서번호를 입력 후 조회 하시길 바랍니다.<br>(최대 7일만 조회 가능) |          |                                   |                      |                              |        |                                        |             |                          |              |               |       |            |      |              |                  |
|                                                                                                    | NO       | 수충신고서빈                            | <u>t</u> ō           | 수출대행자                        | 란번호    | 거래품명                                   | 순중량<br>(KG) | 신고가격<br>(US\$)           | 신고가격<br>(₩)  | 목적국           | 원산지   | 운송방법       | 적재항  | o 총 ·<br>선적일 | 목록 : 36 건<br>신고일 |
|                                                                                                    | 1        | 40 1234567                        | 789 X                | ABC통상                        | 1      | KOREA FRESH<br>STRAWBERRY              | 608         | 6,290                    | 8,242,311    | 싱가포르          | 한국    | 항공         | 인천공항 | 2023/03/23   | 2023/03/20       |
|                                                                                                    | 2        | 40 1234567                        | 789 X                | ABC통상                        | 1      | KOREA STRAWBERRY                       | / 282,56    | 3,669                    | 4,807,333    | 필리핀           | 한국    | 항공         | 인천공항 | 2023/03/23   | 2023/03/20       |
|                                                                                                    | 3        | 40 1234567                        | /89 X                | ABC통상                        | 1      | KOREA FRESH<br>STRAWBERRY              | 608         | 5,848                    | 7,662,695    | 홍콩            | 한국    | 항공         | 민천공항 | 2023/03/23   | 2023/03/21       |
| 3                                                                                                    | 인선<br>4  | <mark>비티브 지</mark> 유<br>401234567 | 원 <b>받을</b><br>/89 X | <mark>필증 체</mark> 크<br>ABC통상 | 1      | KOREAN FRESH<br>SHINE MUSCAT<br>GRAPES | 230,4       | 3,934                    | 5,155,113    | 홍콩            | 한국    | 선박         | 민천공항 | 2023/03/23   | 2023/03/21       |
|                                                                                                    | 5        | 40 1234567                        | 789 X                | ABC통상                        | 1      | KOREA FRESH<br>STRAWBERRY              | 230,4       | 4,174                    | 5,469,609    | 태국            | 한국    | 항공         | 민천공항 | 2023/03/23   | 2023/03/22       |
|                                                                                                    | 6        | 40 1234567                        | 789 X                | ABC통상                        | 1      | KOREA JEJU<br>KIWI                     | 403,2       | 2,554                    | 3,346,761    | 홍콩            | 한국    | 항공         | 인천공항 | 2023/03/24   | 2023/03/21       |
| <mark>0</mark> 수                                                                                                    | 출지원      | !시스템 입력:                          | 용 데이터                |                              |        |                                        |             |                          |              |               |       |            |      | ④ 데이         | 터 변환             |
| NO                                                                                                    | <b>수</b> | 출신고서번호                            | 란번호                  | 부류명                          | нѕк⊒⊆  | 품명                                     |             | 수출물량<br>(KG)             | 금액<br>(US\$) | 원화환산<br>금액(₩) | 수출국가  | 운송방법       | 운송종점 | 선적일          | 신고일              |
|                                                                                                    |          |                                   |                      |                              |        |                                        |             | (110)                    | (500)        |               |       |            |      |              |                  |

## 02, 항공공동물류 활성화 지원신청(매월 10일까지)

#### □ 수출지원시스템 - 한국무역통계진흥원 수출신고필증 정보 - 프로필 1 - Microsoft Edge

https://atess.at.or.kr/bis/tra/t50/BTGH20E1ExportPopupAdmin.do?&accountcode=112051

|  | ▶ 업체명 |  | 🕑 사업자번호 | ● 선적일 | 2023/03/23 ~<br>2023/03/30 | <ul> <li>··· 수출신고서번호</li> </ul> | 검색 |
|--|-------|--|---------|-------|----------------------------|---------------------------------|----|
|--|-------|--|---------|-------|----------------------------|---------------------------------|----|

※ 무역통계정보 제공 동의서 미제출 업체 또는 수출물류비지원 신청정보가 있는 수출신고서번호는 검색에서 제외됩니다. ※ 검색 시 제조자, 화주 업체는 수출신고서번호를 입력 후 조회 하시길 바랍니다.

| 0 3 | 초 등 | 2.5 | 2 .        | 26 | 74 |
|-----|-----|-----|------------|----|----|
| 0   | D 7 |     | <b>-</b> - | 20 | 1  |

\_

| NO | 수출신고서번호               | 수출대행자 | 란번호 | 거래품명                                   | 순중량<br>(KG) | 신고가격<br>(US\$) | 신고가격<br>(₩) | 목적국  | 원산지 | 운송방법 | 적재항  | 선적일        | 신고일        |
|----|-----------------------|-------|-----|----------------------------------------|-------------|----------------|-------------|------|-----|------|------|------------|------------|
| 1  | 40 123456789 X        | ABC통상 | 1   | KOREA FRESH<br>STRAWBERRY              | 608         | 6,290          | 8,242,311   | 싱가포르 | 한국  | 항공   | 인천공항 | 2023/03/23 | 2023/03/20 |
| 2  | 40 123456789 X        | ABC통상 | 1   | KOREA STRAWBERRY                       | 282,56      | 3,669          | 4,807,333   | 필리핀  | 한국  | 항공   | 민천공항 | 2023/03/23 | 2023/03/20 |
| 3  | 40 <b>123456789</b> X | ABC통상 | 1   | KOREA FRESH<br>STRAWBERRY              | 608         | 5,848          | 7,662,695   | 홍콩   | 한국  | 항공   | 민천공항 | 2023/03/23 | 2023/03/21 |
| 4  | 40 123456789 X        | ABC통상 | 1   | KOREAN FRESH<br>SHINE MUSCAT<br>GRAPES | 230,4       | 3,934          | 5,155,113   | 홈콩   | 한국  |      | 인천공항 | 2023/03/23 | 2023/03/21 |
| 5  | 40 123456789 X        | ABC통상 | 1   | KOREA FRESH<br>STRAWBERRY              | 230,4       | 4,174          | 5,469,609   | 태국   | 한국  | 항공   | 민천공항 | 2023/03/23 | 2023/03/22 |
| 6  | 40 123456789 X        | ABC통상 | 1   | KOREA JEJU<br>KIWI                     | 403,2       | 2,554          | 3,346,761   | 홍콩   | 한국  | 항공   | 민천공항 | 2023/03/24 | 2023/03/21 |

수출지원시스템 입력용 데이터

데이터 변환

#### ◎ 총 목록 : 3 건 수출물량 금맥 원화환산 부류명 HSK코드 품명 수출국가 운송방법 운송종점 수출신고서번호 란번호 선적일 신고일 NO (USS) 금액(\) (KG) 초본류 딸기(신선) **싱가**폴 4097623031572X 0810100000\_1 608 6,290 8,242,311 항공 민천공항 2023/03/23 2023/03/20 4 채소류 ~ 2 4097623031683X 포도(신선) 230 4,174 5,469,609 태국 항공 민천공항 2023/03/23 2023/03/22 과실류 0806100000 1 ¥ 민천공항 2023/03/24 2023/03/21 참다래 3 4097623031647X 과실류 0810500000 1 403 2,554 3.346.761 홍콩 항공 V

① 품명 선택

×

## 02 · 항공공동물류 활성화 지원신청(매월 10일까지)

#### ○ 항공공동화 물류 신청 -수출실적입력 수출신고필증 정보가져오기

3

목록 】

| 🕒 거래처명 / 거래처 ID                                                                         |                                     |                                                  | ▶ 거래처코드                               |                                |                             |
|-----------------------------------------------------------------------------------------|-------------------------------------|--------------------------------------------------|---------------------------------------|--------------------------------|-----------------------------|
| ▶ 담당자 성명                                                                                |                                     |                                                  | ▶ 전화번호                                |                                |                             |
| 🕒 담당자 이메일                                                                               |                                     |                                                  | ▶ 핸드폰번호                               |                                |                             |
| ▶ 관리지사                                                                                  | 본사 🗸                                |                                                  |                                       |                                |                             |
| · 첨부파일                                                                                  | <b>파일 선택</b> 선택된 피<br>*점무파일이 2개 이상일 | 파일 없음<br>경우(30Mb 미하파일로)압축                        | <sup>\$해서</sup> 올려주시길 바랍니다.           |                                |                             |
| ▶ 기업공통파일                                                                                | (5) AWB(Air V                       | Vay Bill) 압숙(zi                                  | ( <b>p) 파일 입</b> 등 등 목 중<br>기업공통 파일등록 | ·및수정                           | 통장사본                        |
| ▶ 총물량(Kg)                                                                               | 1,413                               |                                                  | <u> </u>                              |                                |                             |
| ▶ 총금액(US\$)                                                                             | 13,018                              |                                                  |                                       |                                |                             |
| 🕒 총원화환산금액                                                                               | 17,058,681                          |                                                  |                                       |                                |                             |
| 1 ▼       ● 행추가       - 동일품목적         순번       - 선적일       - 수출국가국가명         수출신고서 신고일자 | 4용 □ 금액(US\$),원호                    | 파환산금액 자동계산<br>수출신고서번호<br>부류/HSK코드<br>품명<br>선택 ✔  |                                       | 수출물량(Kg)<br>금액(US\$)<br>원화환산금액 | · 상세보기<br>처리<br>(1) 1행 빈칸 삭 |
| 운송구분 항공                                                                                 | 출발공항<br>전택♥                         | 도착공항<br><b>선택 ✓</b>                              | 이용항공사<br>전택 <b>·</b>                  | 유류할증                           |                             |
| 2023/03/23 🕅<br>188 Q 상가폴<br>2023/03/20 🕅                                               |                                     | 409-76-23-031572X<br>채소류 ✔ 0810100<br>초본류 딸기(신선) | 000_1                                 | 780<br>6,290<br>8,242,311      | 수정 입력(★중요!!)                |
| <sub>운송구분</sub><br>이용노선 및 항공사 선택                                                        | 출발공한<br>인천 ✔ [                      | 도착항공<br>성가포르 🗸                                   | 이용항공사<br>성가포르항공 ✔                     | 유류할증<br>3                      | ∝<br>◎ ④유류할증료 단가 입          |
|                                                                                         |                                     | 6                                                | 전송 ]                                  |                                |                             |

## 03, 항공공동물류 활성화 지원 신청내역 확인

#### ○ 항공공동물류 지원신청

| ▶ 신청년도  | 2023                    | ▶ 관리지사 | 전체 🗸 🗸 |
|---------|-------------------------|--------|--------|
| 💌 신청접수일 | 2023/01/01 ~ 2023/12/31 | ▶ 신청상태 | 전체 🖌   |
| 💌 업체명   |                         |        |        |

#### ⊙ 총 목록 : 1 건

조회

| 선택 | 년도   | 신청접수일    | 접수번호     | 관리지사명 | 업체명   | 담당자 | 신청처리상태  |
|----|------|----------|----------|-------|-------|-----|---------|
| 0  | 2023 | 20230330 | 00000001 | 본사    | ABC통상 | 홍길동 | 신청접수 🔷  |
|    |      |          |          |       |       |     | 처리상태 확인 |

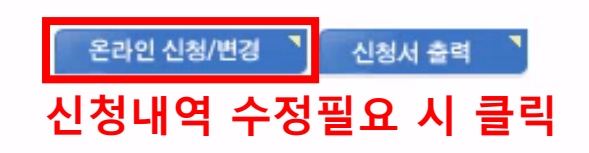